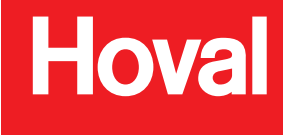

Ventilacioni sistemi

# Sistemska regulacija za TopVent<sup>®</sup> C-SYS

# Uputstvo za rukovanje

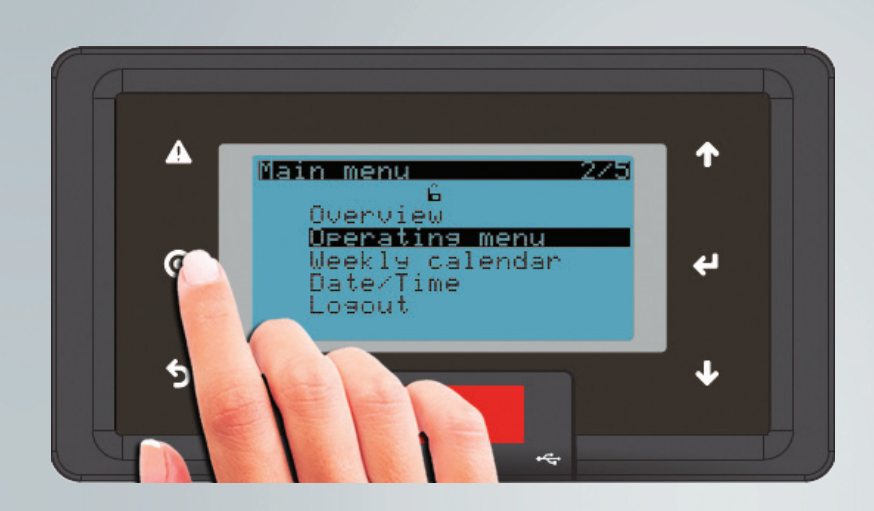

# TopTronic<sup>®</sup> C

Sistemza regulacija za TopVent® C-SYS 4 216 689-rs-03

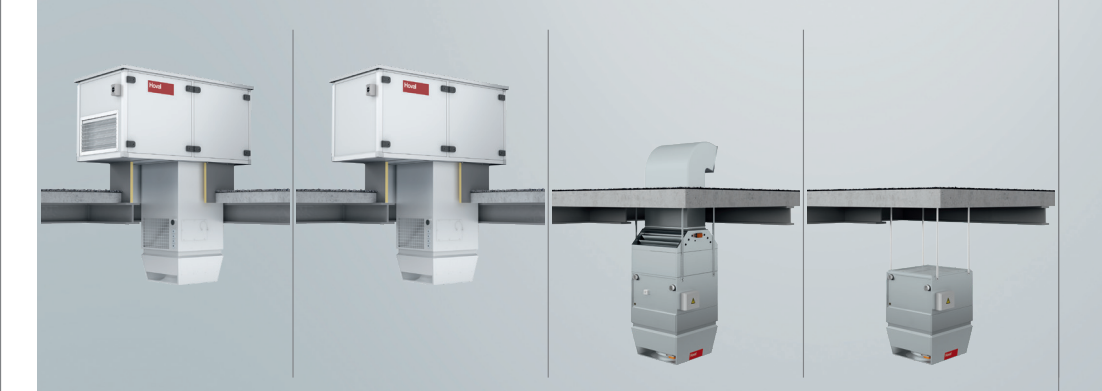

| 1   | Primena                              | 3         |
|-----|--------------------------------------|-----------|
| 1.1 | Namensko korišćenje                  | . 3       |
| 1.2 | Korisničke grupe                     | . 3       |
|     |                                      |           |
| 2   | Osnovni principi                     | 4         |
| 2.1 | Radni elementi                       | . 4       |
| 2.2 | Elementi ekrana                      | . 4       |
| 2.3 | Skraćenice                           | . 5       |
| 2.4 | Režimi rada                          | . 6       |
| 2.5 | Pregled sistema                      | . 8       |
| 2.6 | Unos lozinke                         | . 8       |
| 2.7 | Odjava                               | . 9       |
| 2.8 | Podešavanje datuma i vremena         | . 9       |
|     |                                      |           |
| 3   | Meni                                 | 10        |
|     |                                      |           |
| 4   | Primeri podešavanja                  | 12        |
| 4.1 | Promena režima rada                  | 12        |
| 4.2 | Podešavanje sobne temperature        | 13        |
| 4.3 | Programiranje nedeljnog kalendara    | 14        |
|     |                                      |           |
| 5   | Info meni                            | 16        |
| 5.1 | Info meni zone                       | 16        |
| 5.2 | Info meni uređaja sa svežim vazduhom | 18        |
| 5.3 | Info meni recirkulacionog uređaja    | 20        |
|     |                                      |           |
| 6   | Radni meni zone                      | 22        |
|     |                                      |           |
| 7   | Alarmi                               | <u>24</u> |
| 7.1 | Prikaz alarma                        | 24        |
| 7.2 | Obrada alarma                        | 25        |
| 7.3 | Lista alarm                          | 26        |
|     |                                      |           |
| 8   | Podesivi parametri                   | <u>29</u> |

### 1 Primena

#### 1.1 Namensko korišćenje

Zonski regulator sa upravljačkim panelom je korisnički terminal koji čini Hoval decentralizovani ventilacioni sistem jednostavnim za rad i nadzor. On korisniku omogućava pristup svim informacijama i podešavanjima koja su potrebna za normalan rad sistema.

- Prikaz i podešavanje režima rada
- Prikaz temperatura i podešavanje zadate sobne temperature
- Prikaz i programiranje nedeljnog kalendara
- Prikaz i upravljanje alarmima
- Zaštita lozinkom

Namensko korišćenje uređaja takođe podrazumeva i poštovanje uputstava za rad. Svaki drugi način korišćenja uređaja smatra se nenamenskom upotrebom. Za eventualnu štetu prouzrokovanu takvim načinom rada, proizvođač ne snosi odgovornost.

#### 1.2 Korisnička grupa

Postoje dva nivoa korisnika:

| Korisnički nivo | Korisnička grupa    | Prava pristupa                                                                                                    | Pristup                                         |
|-----------------|---------------------|----------------------------------------------------------------------------------------------------|-------------------------------------------------|
| Gost            | Neobučeni korisnici | <ul> <li>Očitavanje</li> </ul>                                                                                                    | Slobodan                                        |
| Korisnik        | Obučeni korisnici   | <ul> <li>Očitavanje</li> <li>Unošenje         <ul> <li>Kalendar</li> <li>Zadate vrednosti</li> <li>Radni parametri</li> <li>Potvrda alarma</li> </ul> </li> </ul> | Zaštićen lozinkom<br>Fabrička lozinka:<br>12345 |

## 2 Osnovni principi

#### 2.1 Radni elementi

Uređaj sadrži 8-redni ekran i 6 dugmeta:

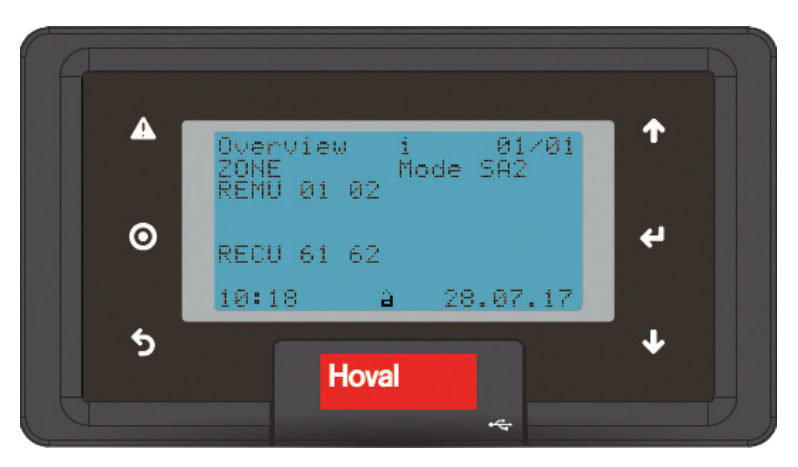

| Ikona | Značenje                                                                                                    |
|-------|----------------------------------------------------------------------------------------------------|
|       | Prikaz liste alarma (jednom kratko pritisnite)<br>Resetovanje alarma (pritisnite i držite oko 3 sekunde)<br>Dugme trepće: Pojavio se novi alarm.<br>Dugme stalno svetli: Potvrđeni alarm je još uvek prisutan. |
| Ο     | Otvara aktivno funkcijsko polje<br>Poziva Glavni meni (Main menu)<br>Snima/briše podešene vrednosti                                                                                                    |
| 5     | Vraćanje na Pregled (Overview)<br>Izlaz bez snimanja                                                                                                    |
| 1     | Prelaz gore u višestraničnom meniju<br>Povećanje vrednosti                                                                                                    |
| 4     | Prelaz na sledeće funkcijsko polje<br>Potvrda vrednosti                                                                                                    |
| ↓     | Prelaz dole u višestraničnom meniju<br>Smanjenje vrednosti                                                                                                    |

#### 2.2 Elementi ekrana

#### Ikonice uopšteno

| Ikonica | Značenje                                                                                                    |
|---------|----------------------------------------------------------------------------------------------------|
| Ĥ       | Gost korisnički nivo                                                                                              |
| í.      | Korisnik korisnički nivo                                                                                          |
| i       | Informacije o sistemu                                                                                             |
| ŀ       | Alarm<br>■ Simbol trepće: Pojavio se novi alarm.<br>■ Simbol stalno svetli: Potvrđeni alarm je još uvek prisutan. |

Hoval

#### Ikonice u listi alarma

| Ikonica | Značenje                                                   |
|---------|------------------------------------------------------------|
|         | Prikazuje alarm koji se mora potvrditi.                    |
| !       | Prikazuje potvrđeni alarm čija greška još nije otklonjena. |
| *       | Prikazuje privremeni alarm koji se mora potvrditi.         |

#### 2.3 Skraćenice

| Kategorija       | Skraćenica | Značenje                                          |
|------------------|------------|---------------------------------------------------|
| Vrsta uređaja    | REMU       | Uređaji sa ubacivanjem svežeg vazduha             |
|                  | RECU       | Recirkulacioni uređaji                            |
| Režimi rada zone | AUTO       | Automatski režim rada                             |
|                  | CPR        | Zaštita od pothlađivanja                          |
|                  | DES        | Destratifikacija                                  |
|                  | ES         | Prinudno isključenje (zona)                       |
|                  | EXT        | Spoljna komanda iz nadzornog sistema zgrade (BMS) |
|                  | NCS        | Noćno hlađenje                                    |
|                  | OPR        | Zaštita od pregrevanja                            |
|                  | OPTC       | Početak optimizacije hlađenja                     |
|                  | OPTH       | Početak optimizacije grejanja                     |
|                  | REC        | Recirkulacija                                     |
|                  | REC1       | Recirkulacija brzina 1                            |
|                  | RECU_C     | Praćenje recirkulacionih uređaja, hlađenje        |
|                  | RECU_H     | Praćenje recirkulacionih uređaja, grejanje        |
|                  | SA1        | Ubacivanje svežeg vazduha brzina 1                |
|                  | SA2        | Ubacivanje svežeg vazduha brzina 2                |
|                  | ST         | Pripravnost                                       |
| Režimi rada      | L_AUTO     | Automatski rad                                    |
| uređaja          | L_DEL_REC  | Produženi rad za sušenje izmenjivača (lokalni)    |
|                  | L_DOOR     | Vazdušna zavesa (lokalni)                         |
|                  | L_ES       | Prinudno isključenje (lokalni)                    |
|                  | L_FCD      | Havarijski rad (lokalni)                          |
|                  | L_OFF      | Isključeno (lokalni)                              |
|                  | L_REC      | Recirkulacija (lokalni)                           |
|                  | L_REC1     | Recirkulacija brzina 1 (lokalni)                  |
|                  | L_SA1      | Ubacivanje svežeg vazduha brzina 1 (lokalni)      |
|                  | L_SA2      | Ubacivanje svežeg vazduha brzina 2 (lokalni)      |
|                  | S_FRPR     | Bezbednosni rad, zaštita od mraza                 |
|                  | S_MANU     | Bezbednosni rad, fiksna vrednost                  |
|                  | S_PREH     | Bezbednosni rad, predgrevanje                     |

### 2.4 Režimi rada

| Oznaka                                                                                                    | Režim rada                                                                                                    | REMU | RECU |
|----------------------------------------------------------------------------------------------------|----------------------------------------------------------------------------------------------------|------|------|
| SA2                                                                                                    | Ubacivanje vazduha brzina 2<br>Uređaj radi na brzini 2 (pun protok vazduha). Zadata vrednost dnevne temper-<br>ature prostorije je aktivna. Uređaj ubacuje svež vazduh u prostoriju. Regulacija<br>odnosa svežeg vazduha se može izabrati:                                                                                       | •    |      |
|                                                                                                    | <u>Stalni odnos svežeg vazduha:</u><br>Uređaj radi neprekidno sa podešenim odnosom svežeg vazduha.<br>Grejni/rashladni kapacitet se reguliše prema potrebama za grejanjem/hlađenjem.                                                                                                    |      |      |
| <ul> <li>Promenljiv odnos svežeg vazduha:</li> <li>Sistem reguliše odnos svežeg vazduha u zavisnosti od tempera-ture. Podeš odnos svežeg vazduha služi kao minimalna vrednost. Ako temperaturni odnosi dozvoljavaju, uvodi se više svežeg vazduha u prostoriju i koristi se za besplatno grejanje i hlađenje (free cooling). Tek kada se ovaj potencijal u potpunosti iskoristi, uključiće se grejanje/hlađenje putem izmenjivača toplote po potrebi.</li> <li>Ako je ugrađeni kombinovani senzor u prostoriji (opcija), sistem dodatno kontroliše odnos svežeg vazduha u zavisnosti od njegovog kvaliteta.</li> <li>Ako nema potrebe za grejanjem, žaluzina svežeg vazduha se otvori na 100% u slučaju da je kvalitet vazduha loš.</li> <li>Kada se dostigne podešena vrednost CO<sub>2</sub> ili VOC u prostoriji, žaluzina svežeg vazduha se ponovo zatvori na podešenu minimalnu vrednost.</li> </ul> |                                                                                                    |      |      |
|                                                                                                    | Napomena<br>U cilju uštede energije, uređaj uvek radi sa odnosom svežeg vazduha<br>tokom grejanja podešenim na minimum.                                                                                                    |      |      |
| SA1                                                                                                    | Dovođenje vazduha brzina 1<br>Isto kao SA2. ali uređaj radi samo u prvoj brzini (smanjen protok vazduha)                                                                                                    | •    |      |
| REC                                                                                                    | <b>Recirkulacija</b><br>Uključen/Isključen recirkulacioni režim rada sa TempTronic algoritmom: ukoliko<br>postoji zahtev za grejanjem ili hlađenjem, uređaj usisava sobni vazduh, zagreva ili<br>ohladi ga i ponovo vraća u prostoriju. Zadata dnevna sobna temp. je aktivna. Protok<br>se reguliše pomoću 2 brzine ventilatora. | •    | •    |
| DES                                                                                                    | <ul> <li>Destratifikacija:<br/>Kako bi izbegli skupljanje toplote ispod plafona, trebalo bi uključiti ventilator i<br/>kada nema zahteva za grejanjem ili hlađenjem (bilo u trajnom radu ili u on/off<br/>radu zavisno od temperature vazduha ispod plafona, po želji).</li> </ul>                                               | •    | •    |
|                                                                                                    | <b>Napomena</b><br>Ako je potrebno, režim rada 'Destratifikacija' će se podesiti tokom<br>puštanja u pogon. od strane Hoval servisera.                                                                                                    |      |      |
| REC1                                                                                                    | Recirkulacija brzina 1<br>Isto kao REC, ali uređaj radi samo u brzini 1. (smanjen protok vazduba)                                                                                                    | •    | •    |
| DES                                                                                                    | <ul> <li>Destratifikacija:<br/>Isto kao REC, ali uređaj radi samo u brzini 1</li> </ul>                                                                                                    | •    | •    |

| Oznaka                                                                                                    | Režim rada                                                                                                    | REMU | RECU |
|----------------------------------------------------------------------------------------------------|----------------------------------------------------------------------------------------------------|------|------|
| ST                                                                                                    | Pripravnost                                                                                                    | •    | •    |
|                                                                                                    | Uređaj je isključen, spreman za rad. Sledeće funkcije će se aktivirati po potrebi:                                                                                                    |      |      |
| CPR                                                                                                    | Zaštita od pothlađivanja prostorije:                                                                                                    | ٠    | •    |
|                                                                                                    | Ukoliko sobna temperatura padne ispod podešene vrednosti za zaštitu od poth-                                                                                                    |      |      |
| OPR                                                                                                    | Zaštita od predrevanja prostorije:                                                                                                    | •    | •    |
|                                                                                                    | Zastita od pregrevanja prostorije:<br>Ukoliko sobna temperatura poraste iznad podešene vrednosti za zaštitu od<br>pregrevanja, uređaj rashlađuje prostoriju u recirkulacionom režimu. Ukoliko<br>temperaturni uslovi dozvoljavaju hlađenje spoljašnjim vazduhom, uređaj auto-<br>matski prelazi u režim poćno blađenje (NCS) radi uštede energije |      |      |
| NCS                                                                                                    | Noćno hlađenje:<br>Ukoliko sobna temperatura poraste iznad podešene vrednosti za noćno<br>hlađenje i trenutna vrednost temperature svežeg vazduha to omogućava, uređaj<br>uduvava hladan svež vazduh u prostoriju i odsisava topao vazduh iz nje.                                                                                                 | •    |      |
| L_OFF                                                                                                    | Isključeno (lokalni režim rada)                                                                                                    | •    | •    |
|                                                                                                    | Uređaj je isključen. Zaštita od smrzavanja ostaje aktivna.                                                                                                    | _    | _    |
| <ul> <li>Prinudno grejanje</li> <li>Uređaj usisava sobni vazduh, zagreva ga i ponovo vraća u prostoriju. Prinuc<br/>grejanje se aktivira premošćavanjem kontakta u regulacionom modulu. Na p<br/>može se koristiti za grejanje objekta pre puštanja u rad regulacionog sistema<br/>slučaju kvara regulatora u toku grejne sezone.</li> </ul> |                                                                                                    |      |      |
|                                                                                                    | Prinudno grejanje može po potrebi aktivirati Hoval korisnički servis.                                                                                                    | •    |      |
|                                                                                                    | Prinudno grejanje će se aktivirati kad se uređaj priključi na napajanje (samo kad<br>nema bus komunikacije sa zonskim kontrolerom).                                                                                                    |      | •    |

#### 2.5 Pregled sistema

U Pregledu (Overview) prikazane su sledeće informacije:

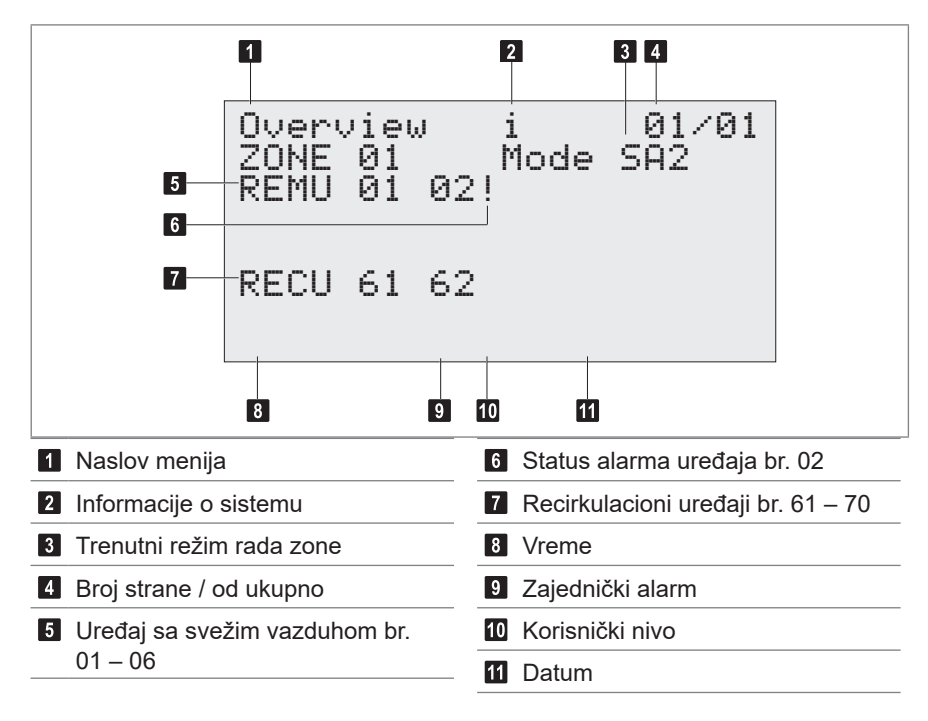

#### 2.6 Unos lozinke

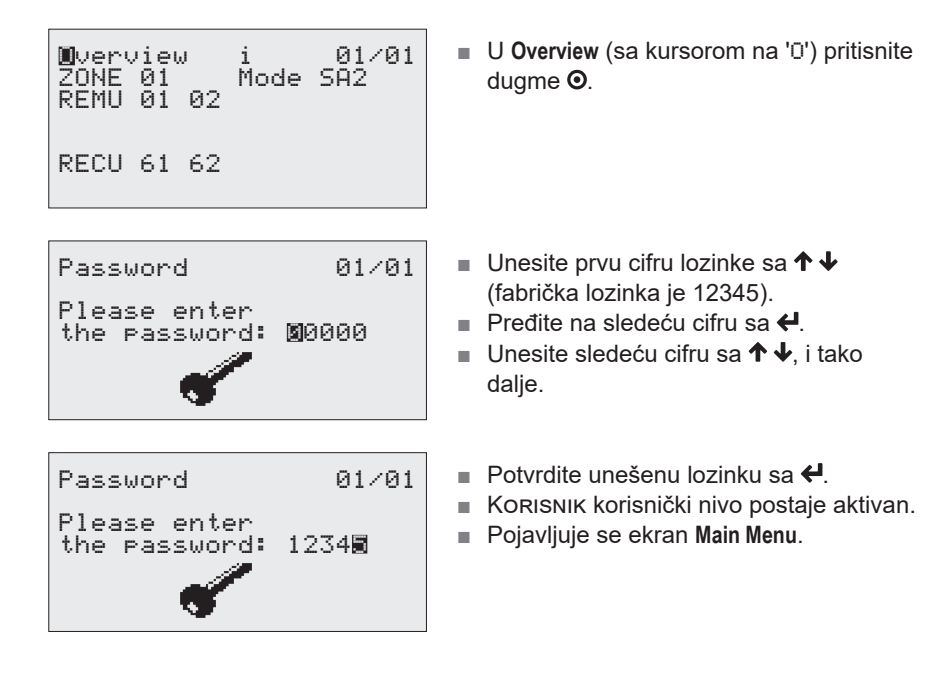

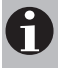

#### Napomena

Korisnik se automatski odjavljuje ukoliko protekne više od 15 minuta bez pritiskanja dugmadi. Tada korisnički nivo Gost postaje aktivan.

Hoval

#### 2.7 Odjavljivanje

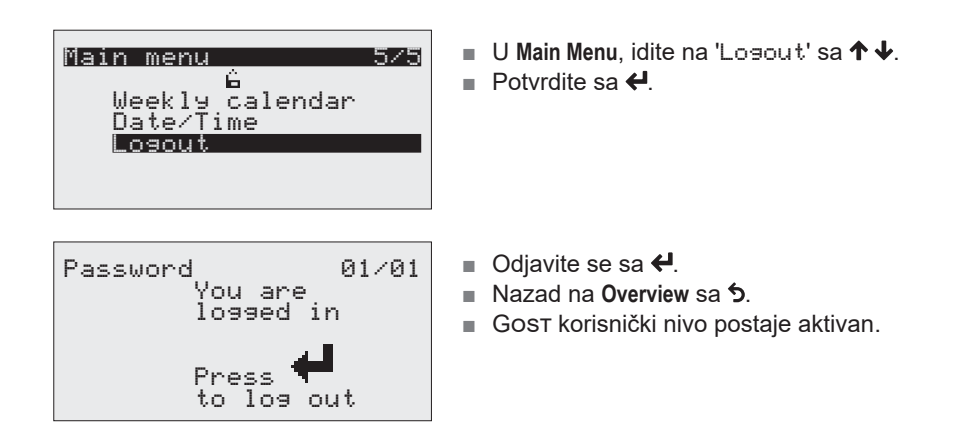

#### 2.8 Promena vremena i datuma

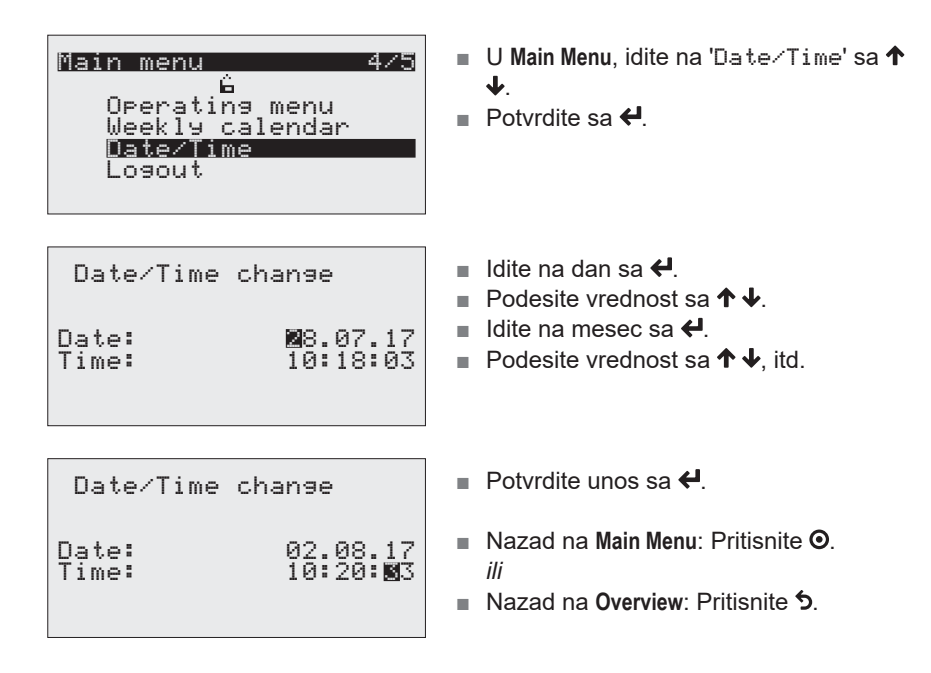

### 3 Meni

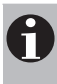

#### Napomena

Elementi koji se pojavljuju na Vašem ekranu mogu se razlikovati od ovog prikaza. To zavisi od vrste montiranih uređaja i njihovih opcija.

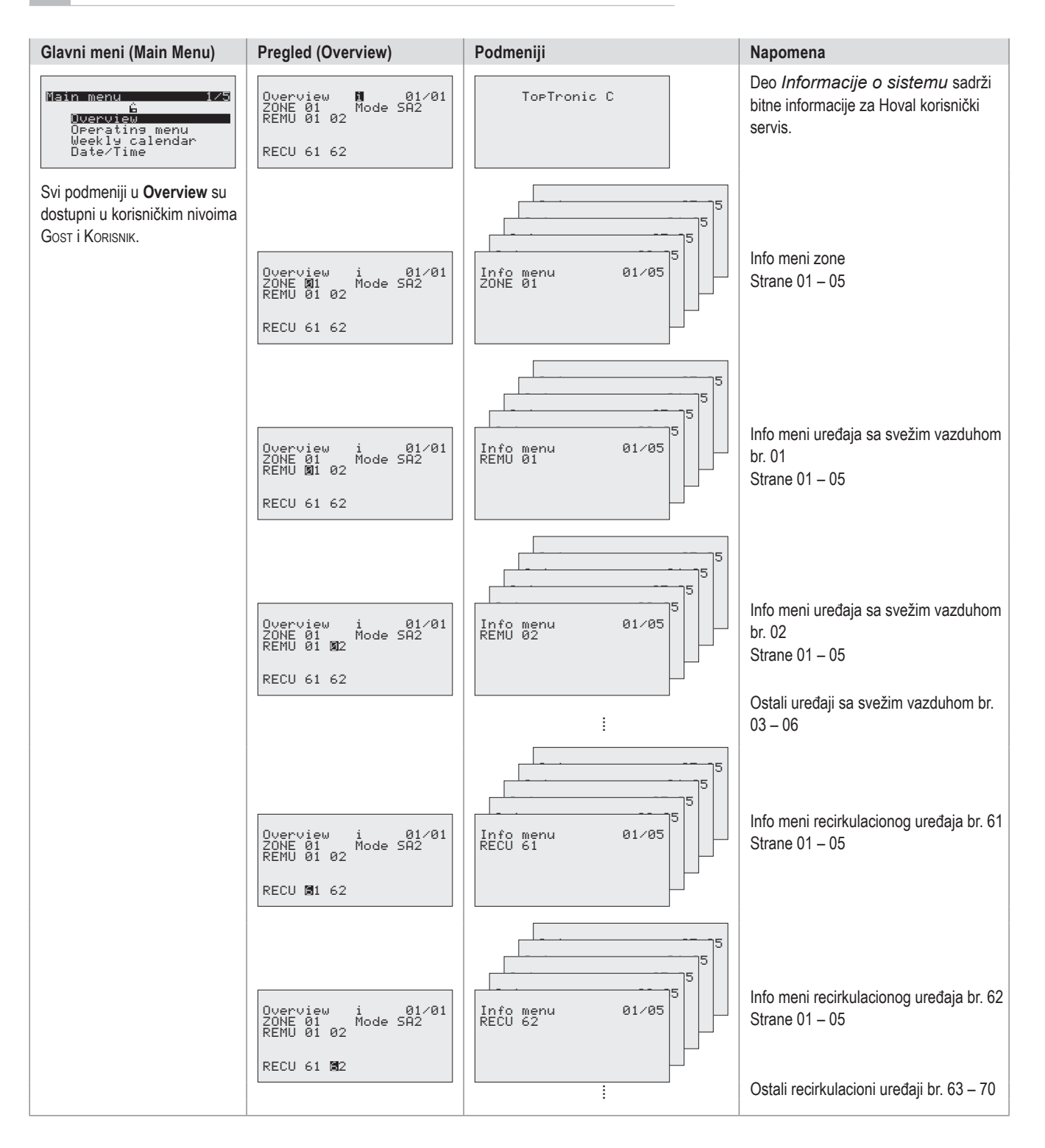

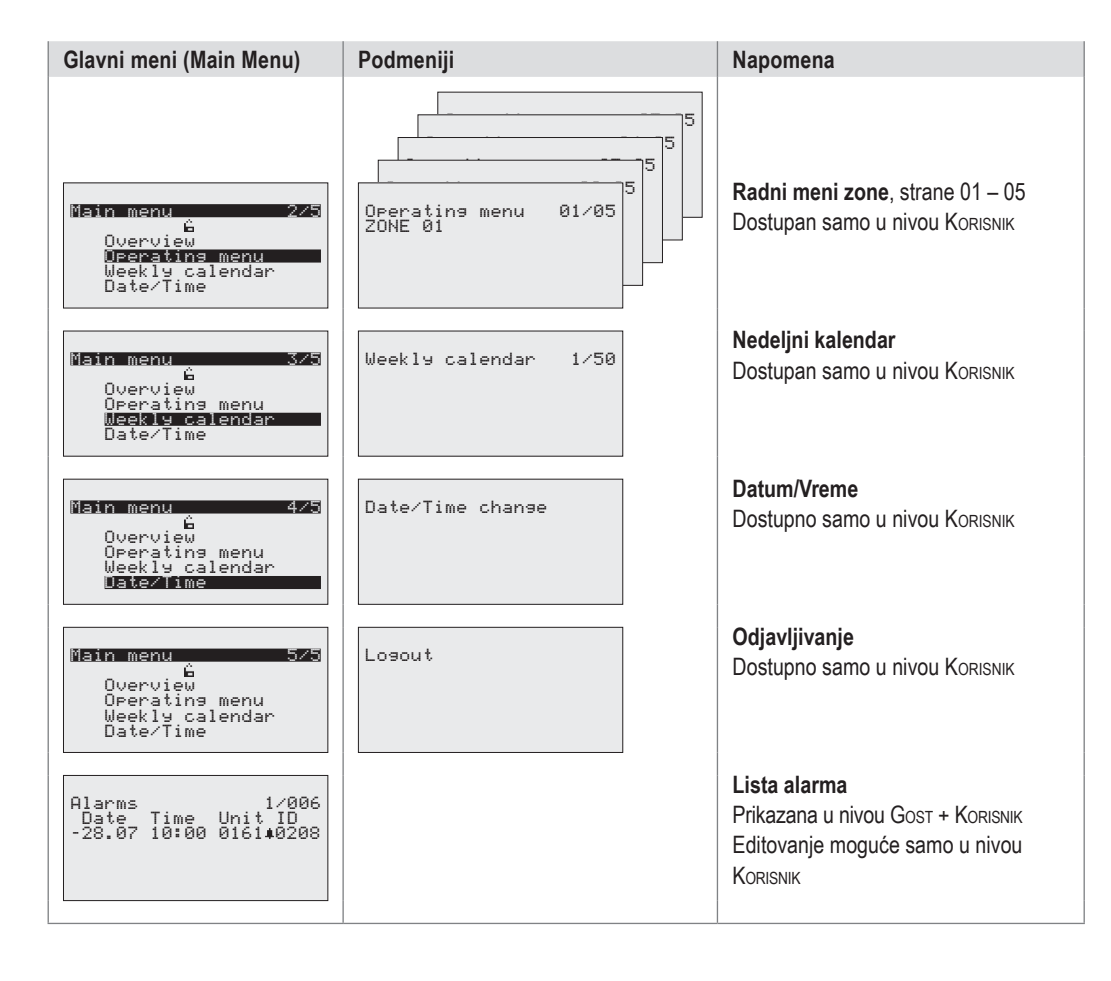

## 4 Primeri podešavanja

#### 4.1 Promena režima rada

#### Primer:

Režim rada zone trebamo podesiti na automatski, prema nedeljnom kalendaru. Preduslov: aktivan Korisnik korisnički nivo (za unos lozinke pogledajte deo 2.6).

| Øverview i 01∕01<br>ZONE Mode SA2<br>REMU 01 02<br>RECU 61 62<br>10:18 ! 6 30.06.22                                                                           | <ul> <li>U Overview (sa kursorom na 'ū') pritisnite dugme O.</li> <li>Pojavljuje se Main Menu.</li> </ul>                               |
|----------------------------------------------------------------------------------------------------|----------------------------------------------------------------------------------------------------|
| Main menu 2/5<br>G<br>Overview<br>Deeratins menu<br>Weekly calendar<br>Date/Time<br>Losout                                                                    | <ul> <li>U Main Menu, idite na 'Operating menu'<br/>sa ↑↓.</li> <li>Potvrdite sa ↓.</li> </ul>                                          |
| Operating menu 01/05<br>ZONE<br>REMU Operating mode: <b>8</b><br>1=ST/2=SA1/3=SA2<br>4=REC1/5=REC/6=EXT<br>7=AUTO<br>Fresh air ratio: FIX<br>10:18 & 30.06.22 | <ul> <li>U Operating menu, idite na polje za unos sa €.</li> <li>Podesite vrednost '7' sa ↑ ↓.</li> <li>Potvrdite unos sa €.</li> </ul> |
| <pre> Perating menu 01/05 ZONE REMU Operating mode: 7 1=ST/2=SA1/3=SA2 4=REC1/5=REC/6=EXT 7=AUT0 Fresh air ratio: FIX 10:18</pre>                             | <ul> <li>Nazad na Main Menu: Pritisnite O.</li> <li><i>ili</i></li> <li>Nazad na Overview: Pritisnite 5.</li> </ul>                     |

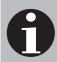

Napomena Za detaljnije informacije o režimima rada videti deo

"2.4 Objašnjenja režima rada".

#### 4.2 Podešavanje željene vrednosti sobne temperature

#### Primer:

Željenu vrednost sobne temperature trebamo podesiti na 22 °C.

Preduslov: aktivan Korisnik korisnik i nivo (za unos lozinke pogledajte deo 2.6).

| Dverview i 01/01<br>ZONE Mode SA2<br>REMU 01 02<br>RECU 61 62                                                                                                    | <ul> <li>U Overview (sa kursorom na 'û') pritisnite dugme O.</li> <li>Pojavljuje se Main Menu.</li> </ul>    |
|----------------------------------------------------------------------------------------------------|----------------------------------------------------------------------------------------------------|
| Main menu 2/5<br>G<br>Overview<br>Uperating menu<br>Weekly calendar<br>Date/Time<br>Logout                                                                           | <ul> <li>U Main Menu, idite na 'Operating menu'<br/>sa ↑↓.</li> <li>Potvrdite sa ↓.</li> </ul>               |
| ■Perating menu 01/05<br>ZONE<br>REMU Operating mode: 7<br>1=ST/2=SA1/3=SA2<br>4=REC1/5=REC/6=EXT<br>7=AUTO<br>Fresh air ratio: FIX<br>10:18 습 30.06.22               | Idite na stranu 2 radnog menija (Oper-<br>ating menu) sa ↓.                                                  |
| Operating menu 02/05<br>ZONE<br>Room temp. setpoints:<br>Day (heating) 24.0%<br>Day (cooling) 25.0%<br>Cool prot. 15.0%<br>Overheat prot. 27.0%<br>10:18 & 30.06.22  | <ul> <li>Na strani 2 idite na polje za unos željene vrednosti dnevne sobne temperature sa</li></ul>          |
| Operating menu 02/05<br>ZONE<br>Room temp. setpoints:<br>Day (heating) ■22.0%<br>Day (cooling) 23.0%<br>Cool prot. 15.0%<br>Overheat prot. 27.0%<br>10:18 & 30.06.22 | <ul> <li>Nazad na Main Menu: Pritisnite O.</li> <li>ili</li> <li>Nazad na Overview: Pritisnite 5.</li> </ul> |

#### 4.3 Programiranje nedeljnog kalendara

Nedeljni kalendar se koristi za definisanje tačaka prelaza režima rada uređaja tokom kalendarske nedelje. Možete uneti do 50 tačaka prelaza.

#### Napomena

Ukoliko se sistem sastoji od uređaja sa svežim vazduhom i recirkulacionih uređaja, nedeljni kalendar se odnosi na uređaje sa svežim vazduhom. Recirkulacioni uređaji se tada uključuju zavisno od potreba za grejanjem/hlađenjem.

#### Primer:

H

Treba programirati sledeće režime rada:

| Dan     | Vreme | Režim rada |
|---------|-------|------------|
| Mo – Fr | 06:30 | SA2        |
| Mo – Fr | 17:00 | ST         |

(Objašnjenje: u toku radnog vremena 06:30-17:00 od Ponedeljka do Petka uređaji rade sa svežim vazduhom, van tog vremena uređaji su u stanju pripravnosti.) Preduslov: aktivan Korisnik korisnički nivo (za unos lozinke pogledajte deo 2.6).

| Wverview i 01∕01<br>ZONE 01 Mode SA2<br>REMU 01 02<br>RECU 61 62                                                                                | <ul> <li>U Overview (sa kursorom na 'ū') pritisnite dugme O.</li> <li>Pojavljuje se Main Menu.</li> </ul>                                                                                                    |
|----------------------------------------------------------------------------------------------------|----------------------------------------------------------------------------------------------------|
| Main menu 375<br>6<br>Overview<br>Operating menu<br>Weekly calendar<br>Date/Time<br>Logout                                                      | <ul> <li>UMainMenu,iditena'Week l⊌calendar'sa</li></ul>                                                                                                    |
| Weekly calendar 0∕00<br>IDX Day Time Mode<br>∎New Mon 00:00 ST                                                                                  | <ul> <li>U Weekly calendar, idite na dan sa ←.</li> <li>Podesite vrednost 'Mon' sa ↑ ↓.</li> <li>Idite na sate sa ←.</li> <li>Podesite vrednost 'Ø6' sa ↑ ↓.</li> <li>Idite na minute sa ←.</li> <li>Podesite vrednost '3Ø' sa ↑ ↓.</li> </ul> |
|                                                                                                    | <ul> <li>Idite na režim rada sa <b>4</b>.</li> <li>Podesite vrednost '5A2' sa ↑ ↓.</li> <li>Sačuvajte tačku prelaza sa <b>0</b>.</li> </ul>                                                                                                    |
| Weekly calendar 0/05<br>IDX Day Time Mode<br>■New Tue 06:30 SA2<br>01 Mon 06:30 SA2<br>02 Tue 06:30 SA2<br>03 Wed 06:30 SA2<br>04 Thu 06:30 SA2 | <ul> <li>Idite na dan sa &lt;./li&gt; <li>Podesite vrednost 'Tue' sa ↑ ↓.</li> <li>Sačuvajte tačku prelaza sa O.</li> <li>Na isti način, unesite tačke prelaza za dane od Srede (Wednesday) do Petka (Friday).</li> </li></ul>                 |

| IDX<br>New<br>01<br>02<br>03<br>04 | Day<br>Mon<br>Mon<br>Tue<br>Wed<br>Thu | Time<br>17:00<br>06:30<br>06:30<br>06:30<br>06:30 | Mode<br>SA2<br>SA2<br>SA2<br>SA2<br>SA2<br>SA2 |
|------------------------------------|----------------------------------------|---------------------------------------------------|------------------------------------------------|
| Weekl                              | y ca)                                  | lendar                                            | 0/10                                           |
| IDX                                | Day                                    | Time                                              | Mode                                           |

Weekly calendar 0/05

| Weekl | a car | endar. | 0/10 |
|-------|-------|--------|------|
| IDX   | Day   | Time   | Mode |
| New   | Tue   | 06:30  | ST   |
| 01    | Mon   | 06:30  | SA2  |
| 02    | Mon   | 17:00  | ST   |
| 03    | Tue   | 06:30  | SA2  |
| 04    | Tue   | 17:00  | ST   |
|       |       |        |      |

#### Idite na dan sa 4.

- Podesite vrednost 'Mon' sa **↑ ↓**.
- Za sate, minute i režim rada, podesite '17', '00' i '5T' jedno za drugim.
- Sačuvajte tačku prelaza sa O.
- Idite na dan sa
- Podesite vrednost 'Tue' sa **↑ ↓**.
- Sačuvajte tačku prelaza sa O.

Idite na prvu kolonu sa <./li>
Šetajte kroz prikaz sa ↑ ↓.

- Na isti način, unesite tačke prelaza za dane
- od Srede (Wednesday) do Petka (Friday).
- Nakon završetka nedeljnog kalendara idite nazad na Overview sa 5.

#### Provera nedeljnog kalendara

| Week1     | y_cal | lendar | 10/10 |
|-----------|-------|--------|-------|
| IDX       | Day   | Time   | Mode  |
| 06<br>196 | Wed   | 17:00  | ŝt    |
| 07        | Thu   | 06:30  | ŜÁ2   |
| 08        | Thu   | 17:00  | ST    |
| 09        | Fri   | 06:30  | SH2   |

#### Brisanje tačke prelaza

| Weekl | y cal<br>Dau | lendar | 3/06<br>Mode |
|-------|--------------|--------|--------------|
| New   | Tue          | 06:30  | SA2          |
| 01    | rion         | 06:30  | SHZ          |
| 02    | Tue          | 06:30  | SA2          |
| ■03   | Wed          | 06:30  | SA2          |
| 04    | Thu          | 06:30  | SA2          |

- Idite na željenu tačku prelaza sa A 4.
- Obrišite tačku prelaza sa O.

#### Hoval

### 5 Info meni

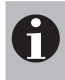

#### Napomena

Elementi koji se pojavljuju na Vašem ekranu mogu se razlikovati od ovog prikaza, zavisno od vrste montiranih uređaja i njihovih opcija.

#### 5.1 Info meni zone

📕nfo menu

| 20NE<br>Fresh air temp. 6.0%<br>Room temperature 21.2%<br>Room t. setpoint 21.0%<br>Deerating mode SA2<br>10:18 <u>0</u> 30.06.22 | <ul> <li>Trenutna temperatura</li> <li>Trenutna sobna tempe</li> <li>Željena sobna temper</li> <li>Trenutni režim rada zo</li> </ul> |
|----------------------------------------------------------------------------------------------------|----------------------------------------------------------------------------------------------------|
| nfo menu 02/05<br>20NE<br>Heat demand 1/ 57.7%<br>Cool demand 0<br>Changeover valves Heat                                         | Prikaz na ekranu:<br>Omogućeno grejanje<br>Potreba za grejanjem<br>Omogućeno hlađenje<br>Pozicija ventila za pro                     |

01/05

■ Na sledeću stranu prelazite sa ↓.

Prikaz na ekranu:

- renutna temperatura svežeg vazduha
- renutna sobna temperatura
- eljena sobna temperatura
- renutni režim rada zone

| Info me | nu     | 02/05         |
|---------|--------|---------------|
| Heat de | mand   | 1∕ 57.7℃<br>0 |
| Changed | ver va | alves Heat    |
| 10:18   | é      | 30.06.22      |

| Info menu      | 03/05    |
|----------------|----------|
| ZONE           |          |
| External enabl | ling     |
| Heatins        | 3        |
| Room air qual. | . 905ppm |
| Sp.r.air qual. | . 800ppm |
| REMU:AQ-Mode a | active   |
| 10:18 🔒        | 30.06.22 |

- Pozicija ventila za promenu režima grejanje/hlađenje
- Prikaz na ekranu:
- Spoljno omogućeno grejanje/hlađenje

(odnosi se na automatsku promenu) Sa kombinovanih senzorom prostorije:

- Trenutni kvalitet vazduha u prostoriji
- Zadatu vrednost kvaliteta vazduha
- Uključen/isključen režim rada AQ

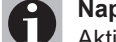

#### Napomena

Aktivan režim rada AQ (kvalitet vazduha): Uređaji sa ubacivanjem vazduha rade sa 100% odnosom svežeg vazduha.

| ∎nfo menu<br>ZONE | 03/05 |
|-------------------|-------|
| External setting  |       |
| He                | ating |

Prikaz na ekranu:

Spoljni signal grejanje/hlađenje (pokazuje ručno prebacivanje)

| Info mer | nu    | 0×        | 4/05 |
|----------|-------|-----------|------|
| External | setF  | oint      |      |
| fresh ai | r rat | ;e<br>⊠∠( | 10%  |
| Button R | ÉC    | 0/(       | Ĵff  |
| 10:18    | ê     | 30.06     | 5.22 |

Prikaz ekrana:

- Spoljno zadavanje udela svežeg vazduha
- Dugme za izbor režima rada ST
- Dugme za izbor režima rada REC

Aktiviranje dugmeta za izbor režima rada:

- Idite na dugme sa 4.
- Podesite vrednost na '1' sa **↑**.
- Potvrdite sa 4.
- Prikaz na ekranu se menja na '0/ On'.

Uređaji rade u izabranom režimu rada narednih 30 minuta a zatim se vraćaju na automatski režim. (Vreme rada se može podesiti u Radnom meniju "Operating menu".)

Ponovnim pritiskom na dugme, vraća se u prethodni režim rada.

Uređaji rade u prikazanom režimu sve dok se spoljnim signalom ne vrate na režim rada "Auto".

| Info menu         | ł         | 05/05        |
|-------------------|-----------|--------------|
| Operatins<br>REMU | a selecto | or<br>5A2    |
| External<br>fan   | extract   | air<br>Øm3/b |
| 10:18             | ê 30.     | 06.22        |

Prikaz na ekranu: Spoljno zadavanje režima rada

Opcionalno za TopVent<sup>®</sup> SH/SC/SHC: Signal za spoljni odsisni ventilator

#### 5.2 Info meni od uređaja sa svežim vazduha

| Mnfo menu<br>REMU 01 Mo<br>Supply ain<br>Supply ain<br>Return ten<br>Mixed air | ode:<br>- te<br>- se<br>np.<br>tem | SA2<br>MP<br>tp | 01/0<br>32.5<br>32.7<br>40.0<br>0.0 | 0°°°°° |
|--------------------------------------------------------------------------------|------------------------------------|-----------------|-------------------------------------|--------|
| 10:18                                                                          | ê -                                | 30.0            | 36.2:                               | 2      |

|  | Na | sledeću | stranu | prelazite | sa • | ₽. |
|--|----|---------|--------|-----------|------|----|
|--|----|---------|--------|-----------|------|----|

Prikaz ekrana:

- Trenutni režim rada uređaja
- Trenutna temperatura ubacnog vazduha
- Zadata temperatura ubacnog vazduha
- Povratna temperatura vode
- Temperatura mešanog vazduha

| 📕nfo menu    | 02/06     |
|--------------|-----------|
| REMU 01 Mode | e: SA2    |
| Heating val  | ve 78%    |
| Cooling val  | /e _0%    |
| Air-Injector | n 10%     |
| Recircul. da | amper 10% |
| A            | 70 07 00  |
| 10:18        | 30.06.ZZ  |

| ∎nfo menu 02⁄06<br>REMU 01 Mode: SA2<br>Gas burner 0%                        |  |
|------------------------------------------------------------------------------|--|
| Air-Injector 10%<br>Recircul. damper 10%<br>Gas status 0<br>10:18 A 30.06.22 |  |

| Info menu<br>RFMU Ø1                                    | 03/06                     |
|---------------------------------------------------------|---------------------------|
| Supply air<br>temperature<br>Min limit <<br>Max limit > | alarms<br>■ 5.0%<br>60.0% |
| 10:18 🔒                                                 | 30.06.22                  |

| Info mer | iu    | 04/06    |
|----------|-------|----------|
| Pumps    |       | DO /DI   |
| Cooling  | PUMP  | Off/Off  |
| SUPPI9 a | nr fa | n 0%     |
| 10:18    | Ĥ     | 30.06.22 |

| ∎nfo menu<br>REMU 01 | 04/06 |
|----------------------|-------|
| Supply air fan       | 0%    |
| AlarmB: 0 L: 0       | W: 0  |
| 10:18 û 30.          | 06.22 |

Prikaz kod uređaja sa izmenjivačem za

grejanje/hlađenje:

- Trenutni režim rada uređaja
- Pozicija ventila za grejanje
- Pozicija ventila za hlađenje
- Pozicija vrtložne komore
  - 0 % = Vertikalno uduvanje
- 100 % = Horizontalno uduvanje
- Pozicija od recirkulacione žaluzine

Prikaz kod gasnih uređaja:

- Trenutni režim rada uređaja
- Komandni signal gasnog grejača
- Pozicija vrtložne komora
  - 0 % = Vertikalno uduvanje 100 % = Horizontalno uduvanje
- Pozicija od recirkulacione žaluzine
- Stanje gasnog grejača
- Prikaz ekrana:
- Donja granica temperature dovodnog vazduha
- Gornja granica temperature dovodnog vazduha

Alarm se uključuje ukoliko je temperatura dovodnog vazduha van ovih granica.

Prikaz kod uređaja sa izmenjivačem za grejanje/hlađenje:

- Pumpa za grejanje: komanda za uključenje i povratna informacija
- Pumpa za hlađenje: komanda za uključenje i povratna informacija
- Trenutni protok vazduha (u % od nazivnog protoka)

Prikaz kod gasnih uređaja:

- Trenutni protok vazduha (u % od nazivnog protoka)
- Kod greške gorionika
   B..... Greške (zaustavlja rad)
   L..... Privremene greške
  - W..... Upozorenja

#### Podešavanje granica:

- Idite na granicu sa 4.
- Podesite vrednost sa <sup>↑</sup> <sup>↓</sup>.
- Potvrdite sa 4.

| Info menu        | 05/06   |
|------------------|---------|
| REMU 01          |         |
| Air-Injector     |         |
| Room temp. start | t Point |
| summer shifting  | 40.0°   |
| Min∕Max lim. dis | scharge |
| direction:       |         |
| 10:18 H 30       | .06.22  |

Vrtložna komora se automatski kontroliše prema temperaturi i protoku vazduha. Neprestano menja ugao ubacivanja vazduha između vertikalnog i horizontalnog položaja. Optimalno podešava distribuciju vazduha prema lokalnim uslovima koristeći zadate vrednosti:

- Startna tačka za letnju promenu: Od ove temp. prostorije, vrtloženje se redukuje i vazduh se usmerava više vertikalno dole. Osetiće se veća brzina vazduha.
- Minimalna granica smera izduvanja: Minimalna granična vrednost usmerenja vazduha prema dole može sprečiti promaju na pokrivnoj površini.
- Maksimalna granica smera izduvanja: Sa maksimalne granične vrednosti ograničava se širenje vazduha prema horizontali i vazduh će ići više prema dole kako bi se efekat hlađenja više osetilo.
- U veoma visokim halama, maksimalna vrednost se može koristiti da vazduh dopre do zone ljudi.

Prikaz ekrana:

- Vreme koje je isteklo od zadnje zamene filtera (TopVent<sup>®</sup> SH/SC/SHC: svež vazduh/odsisni vazduh)
- Podešeni broj radnih sati za podsetnik

Podešavanje distribucije vazduha:

- Idite na polje unosa sa 4.
- Podesite vrednost sa **↑ ↓**.
- Potvrdite sa 4.

Podešavanje podsetnika:

- Idite na polje unosa sa
- Podesite vrednost sa **↑ ↓**.
- Potvrdite sa 4.

Resetovanje vremena na 0:

- Idite na 'Reset' sa 4.
- Podesite vrednost na '1' sa <sup>1</sup>.
- Potvrdite sa 4.

| Info menu   | 06/06                     |
|-------------|---------------------------|
| REMU 01     |                           |
| Uperating h | ours filter<br>sin/Pocinc |
| Cur.:       | 0/ 0h                     |
| Maint.: 30  | 00ĥ/ 3000ĥ                |
| Reset: 📓    |                           |
| 10:18 ! 8   | 30.06.22                  |

#### 5.3 Info meni recirkulacionih uređaja

| Info mer<br>RECU 61<br>Supply a<br>Supply a<br>Return t | NU<br>Mode:<br>Air ten<br>Air se<br>Semp. | ST<br>MP<br>tp | 01-<br>32<br>32<br>40 | /06<br>.5%<br>.7%<br>.0% |
|---------------------------------------------------------|-------------------------------------------|----------------|-----------------------|--------------------------|
| Door cor<br>10:18                                       | ntact<br>Ĥ                                | 30.            | clo:<br>06.           | sed<br>22                |
| Mnfo mer<br>RECU 61<br>Heating<br>Cooling<br>Air-Inje   | NU<br>Mode:<br>valve<br>valve<br>ctor     | ST             | 02.<br>1)             | 706<br>00%<br>0%<br>10%  |
| 10:10                                                   | 6                                         | τa             | 94                    | 22                       |

| Enfo menu<br>RECU 61 Mode: | 92/06<br>ST |  |
|----------------------------|-------------|--|
| Gas burner                 | 0%          |  |
| Air-Injector               | 10%         |  |
| Gas status 0<br>10:18 🔒    | 30.06.22    |  |

| Info menu<br>RECU 61                                    | 03/06                     |
|---------------------------------------------------------|---------------------------|
| Supply air<br>temperature<br>Min limit <<br>Max limit > | alarms<br>∎ 5.0%<br>60.0% |
| 10:18 Ĥ                                                 | 30.06.22                  |

| Info menu      | 04/06         |
|----------------|---------------|
| PUMPS          | DO /DI        |
| Heating pump   | 0n /0n        |
| Supply air fan | 011/011<br>0% |
|                |               |
| 10:18 🛛 🕄      | 30.06.22      |

| ∎nfo menu<br>RECU 61 | 04/06 |
|----------------------|-------|
| Supply air fan       | 0%    |
| Alarm8: 0 L: 0       | W: 0  |
| 10:18 û 30.          | 06.22 |

- Na sledeću stranu prelazite sa 4.
- Prikaz ekrana:
- Trenutni režim rada uređaja
- Trenutna ubacna temperatura
- Zadata ubacna temperatura
- Povratna temperatura vode
- Pozicija kontakta vrata

Prikaz kod uređaja sa izmenjivačem za grejanje/hlađenje:

- Trenutni režim rada uređaja
- Pozicija ventila za grejanje
- Pozicija ventila za hlađenje
- Pozicija vrtložne komore
  - 0 % = Vertikalno uduvanje 100 % = Horizontalno uduvanje
- Prikaz kod gasnih uređaja:
- Trenutni režim rada uređaja
- Komandni signal gasnog grejača
- Pozicija vrtložne komora
  - 0 % = Vertikalno uduvanje
  - 100 % = Horizontalno uduvanje
- Stanje gasnog grejača

#### Prikaz ekrana:

- Donja granica temperature dovodnog vazduha
- Gornja granica temperature dovodnog vazduha

Alarm se uključuje ukoliko je temperatura dovodnog vazduha van ovih granica.

Prikaz kod uređaja sa izmenjivačem za grejanje/hlađenje:

- Pumpa za grejanje: komanda za uključenje i povratna informacija
- Pumpa za hlađenje: komanda za uključenje i povratna informacija
- Trenutni protok vazduha (u % od nazivnog protoka)

Prikaz kod gasnih uređaja:

- Trenutni protok vazduha (u % od nazivnog protoka)
- Kod greške gorionika
  - B..... Greške (zaustavlja rad)
  - L..... Privremene greške
  - W..... Upozorenja

Podešavanje granica:

- Idite na granicu sa 4.
- Podesite vrednost sa ↑ ↓.
- Potvrdite sa 4.

| 🛽nfo menu                  | 05/06 |
|----------------------------|-------|
| RECU 01                    |       |
| Air-Injector               |       |
| Room temp. start           | Point |
| summer shifting            | 40.0° |
| Min/Max lim. d <u>i</u> sc | harge |
| direction: 🔟 🖉             | 100 % |
| <u>10:18 🔒 30.</u>         | 06.22 |

Vrtložna komora se automatski kontroliše prema temperaturi i protoku vazduha. Neprestano menja ugao ubacivanja vazduha između vertikalnog i horizontalnog položaja. Optimalno podešava distribuciju vazduha prema lokalnim uslovima koristeći zadate vrednosti:

- Startna tačka za letnju promenu: Od ove temp. prostorije, vrtloženje se redukuje i vazduh se usmerava više vertikalno dole. Osetiće se veća brzina vazduha.
- Minimalna granica smera izduvanja: Minimalna granična vrednost usmerenja vazduha prema dole može sprečiti promaju na pokrivnoj površini.
- Maksimalna granica smera izduvanja: Sa maksimalne granične vrednosti ograničava se širenje vazduha prema horizontali i vazduh će ići više prema dole kako bi se efekat hlađenja više osetilo.
- U veoma visokim halama, maksimalna vrednost se može koristiti da vazduh dopre do zone ljudi.

Prikaz ekrana:

- Vreme koje je isteklo od zadnje zamene filtera (TopVent<sup>®</sup> SH/SC/SHC: svež vazduh/odsisni vazduh)
- Podešeni broj radnih sati za podsetnik

Podešavanje distribucije vazduha:

- Idite na polje unosa sa 🖊.
- Podesite vrednost sa ↑ ↓.
- Potvrdite sa **4**.

Podešavanje podsetnika:

- Idite na polje unosa sa 4.
- Podesite vrednost sa **↑ ↓**.
- Potvrdite sa 4.

Resetovanje vremena na 0:

- Idite na 'Reset' sa 4.
- Podesite vrednost na '1' sa <sup>1</sup>.
- Potvrdite sa 4.

| Info menu       | 06/06       |
|-----------------|-------------|
| RECU 01         |             |
| Operating hours | _filter     |
| Fresh air/      | Recirc.     |
| Maint /         | 00<br>70005 |
| Docot:          | 2000N       |
| 10:18 ! A 3     | 0.06.22     |

### 6 Rad u meniju zone

Preduslov: aktivan Korisnik korisnički nivo (za unos lozinke pogledajte deo 2.6).

| Operating menu 01/05   |
|------------------------|
| ZONE                   |
| REMU Operating mode: 📶 |
| 1=ST/2=SA1/3=SA2       |
| 4=REC1/5=REC/6=EXT     |
| 7=AUTO                 |
| Fresh air ratio: FIX   |
| 10:18 6 30.06.22       |

Na sledeću stranu prelazite sa 4.

Izbor režima rada:

- Idite na polje za unos sa .
- Podesite željeni režim rada sa 1 4.
- Potvrdite sa <del>4</del>.

Izaberite način regulacije odnosa svežeg vazduha u režimima rada SA1 i SA2: FIX.....Fiksni odnos VAR ...Promenljiv

- Podesite vrednost sa  $\uparrow \Psi$ .
- Potvrdite sa **4**.

Operating menu 02/05 ZONE Room temp. setpoints: Day (heating) ■24.0% Day (cooling) 25.0% Cool prot. 15.0% Overheat prot. 27.0% 10:18 읍 30.06.22

- Podešavanje željenih sobnih temperatura Dnevna / Zaštita od pothlađivanja / Zaštita od pregrevanja:
- Idite na polje za unos sa .
- Podesite vrednost sa  $\mathbf{\uparrow \downarrow}$ .
- Potvrdite sa **←**.

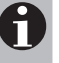

#### Napomena

Zadata temperatura prostorije u hlađenju se automatski kalkuliše zavisno od zadate vrednosti u grejanju i sprečava neprekidnu promenu grejanja i hlađenja. Hlađenje se samo onda aktivira kada temperatura prostorije premaši ovu vrednost.

| Operating menu 03/05    |
|-------------------------|
| Night cooling summer 🛙  |
| Room setpoint 21.0°     |
| Fan setpoint 100%       |
| 10:18 <u>6</u> 30.06.22 |

Podešavanje noćnog hlađenja leti – Aktiviranje, Zadata sobna temperatura i Zadata brzina ventilatora:

- Idite na polje za unos sa .
- Podesite vrednost sa **↑ ↓**.
- Potvrdite sa **←**.

Podešavanje vremena rada dugmadi za izbor režima rada:

- Idite na dugme sa **ሩ**.
- Podesite vrednost sa A 4.
- Potvrdite sa

Kada se dugme uključi, nakon isteka ovog vremena uređaji se vraćaju u automatski režim rada.

Podešavanje odnosa svežeg vazduha:

- Idite na polje za unos sa
- Podesite vrednost sa <sup>↑</sup>
- Potvrdite sa **ሩ**.

Sa kombinovanih senzorom prostorije, podešavanje kvaliteta vazduha:

- Idite na polje unosa sa 4.
- Podesite vrednost sa **↑ ↓**.
- Potvrdite sa **4**.

| Operating  | Μe   | enu  | 05/05   |  |
|------------|------|------|---------|--|
| ZONE       |      |      |         |  |
| tomponatum | ~~   | 5150 | ome     |  |
| Min limit  | ξ    | ara  |         |  |
| Max limit  | Ś    |      | 40.0%   |  |
|            |      |      |         |  |
| 10:18      | li i | اک   | 0.06.22 |  |

Podešavanje donje i gornje granice temperature prostorije: Idite na granicu sa ◀. Podesite vrednost sa ↑ ↓. Potvrdite sa ◀.

Alarm se uključuje ukoliko je temperatura prostorije izvan ovih granica.

| Operating<br>ZONE | menu | ı 06∕06    |
|-------------------|------|------------|
| Room air          | arms | -          |
| Min limit         |      | 0 PPM      |
| Max IIMIC         |      | 2000 PPIII |
| 10:18             | 6    | 30.06.22   |

Sa kombinovanim senzorom prostorije: podešavanje donje i gornje granice kvaliteta vazduha:

- Idite na polje unosa sa
- Podesite vrednost **↑ ↓**.
- Potvrdite sa **4**.

Alarm se uključuje ako kvalitet vazduha uzađe van ovog opsega.

### 7 Alarmi

Svi alarmi se snimaju u listi alarma i moraju biti potvrđeni od strane korisnika. Zavisno od uzroka alarma, oni se ili automatski brišu nakon otklanjanja kvara, ili je neophodno njihovo resetovanje.

#### 7.1 Prikaz alarma

#### U Prikazu sistema (Overview)

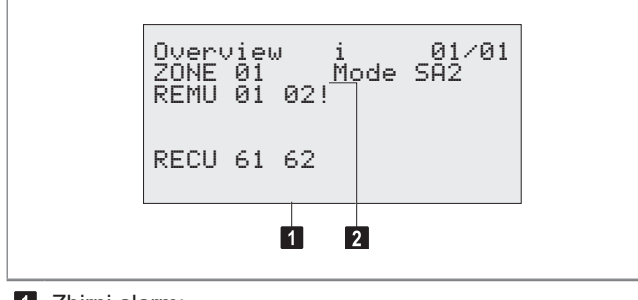

- 1 Zbirni alarm:
  - Simbol trepće: Pojavio se novi alarm.
  - Simbol stalno svetli: Potvrđeni alarm je još uvek prisutan.
- 2 Status alarma uređaja br. 02

#### U Listi alarma

Prikaz liste alarma: jednom kratko pritisnite A.

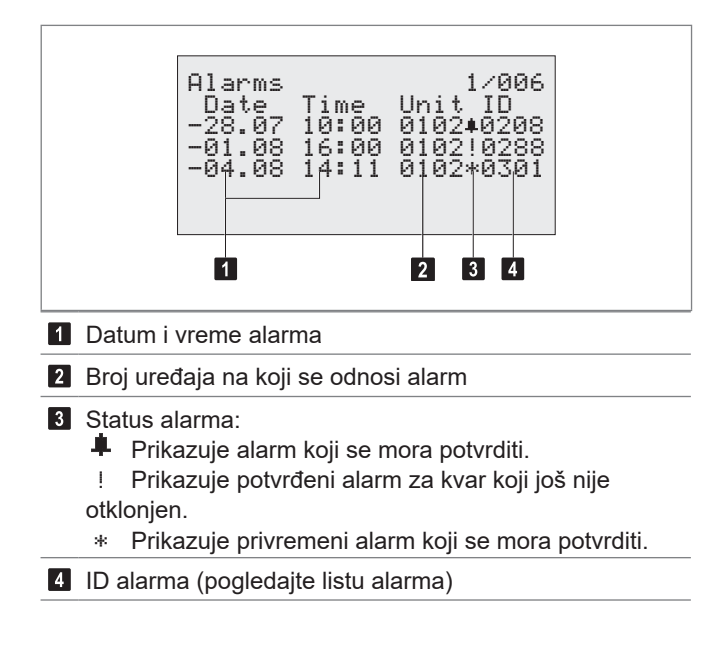

#### 7.2 Obrada alarma

Preduslov: aktivan Korisnik korisnik i nivo (za unos lozinke pogledajte deo 2.6).

| Mverview i 01∕01<br>ZONE 01 Mode SA2<br>REMU 01 02                                             | Pozivanje liste alarma iz bilo kog menija:<br>■ Jednom kratko pritisnite dugme ▲.<br>■ Prikazuje se lista alarma.                                                                                      |
|------------------------------------------------------------------------------------------------|----------------------------------------------------------------------------------------------------|
| RECU 61 62                                                                                     |                                                                                                    |
| Alarms 1⁄006<br>Date Time Unit ID<br>■28.07 10:00 0102 <b></b> 40208<br>-04.08 14:11 0102*0301 | <ul> <li>Idite na alarm koji želite da potvrdite sa<br/>↑↓.</li> <li>Potvrdite sa O.</li> <li>Idite na sledeći alarm koji želite da potvrdite sa ↑↓.</li> <li>Potvrdite sa O, i tako dalje.</li> </ul> |
| Alarms 1⁄006<br>Date Time Unit ID<br>∎88.07 10:00 0102!0208                                    | <ul> <li>Ikonica statusa alarma se menja u '!'.</li> <li>Otklonite kvar.</li> <li>Ukoliko je potrebno, pozovite Hoval<br/>korisnički servis.</li> </ul>                                                |
|                                                                                                | Resetovanje alarma:<br>■ Pritisnite dugme ▲ i držite oko                                                                                                    |

- Pritisnite dugme A i držite oko 3 sekunde.
- Nazad na Overview: Pritisnite 5.

#### 7.3 Lista alarma

Sledeća tabela sadrži pregled svih mogućih alarma i njihovih uzroka. Ukoliko je potrebno, pozovite Hoval korisnički servis za otklanjanje kvara.

| ID  | Alarm                                                   | Uzrok                                                                               | Reakcija sistema                                                                                                    | Otklanjanje kvara                                                                      |
|-----|---------------------------------------------------------|-------------------------------------------------------------------------------------|----------------------------------------------------------------------------------------------------|----------------------------------------------------------------------------------------|
| 1   | Zaštita od mraza (ubacni vazduh)                        | Temperatura ubacnog vazduha je pala ispod 13 °C.                                    | Mešni ventil grejanja se kontinualno otvara.<br>Uključuje se pumpa grejnog sistema<br>(opcija).                           | Proverite snabdevanje uređaja<br>toplotom kao i njegovu hidrauliku,<br>otklonite kvar. |
|     |                                                         | Temperatura ubacnog vazduha je pala<br>ispod 8 °C.                                  | Aktivira se alarm zaštite od mraza (ubacni<br>vazduh).<br>Mešni ventil grejanja se skroz otvara.<br>Uređaj se isključuje. | Resetujte alarm.                                                                       |
| 2   | Zaštita od mraza (povrat vode)                          | Povratna temperatura vode je pala<br>ispod 15 °C.                                   | Mešni ventil grejanja se kontinualno otvara.<br>Uključuje se pumpa grejnog sistema<br>(opcija).                           |                                                                                        |
|     |                                                         | Povratna temperatura vode je pala<br>ispod 7 °C.                                    | Aktivira se alarm zaštite od mraza (povrat<br>vode).<br>Mešni ventil grejanja se skroz otvara.<br>Uređaj se isključuje.   |                                                                                        |
| 3   | Greška ventilatora ubacnog vazduha 1                    | Motor ventilatora je u kvaru ili je is-<br>ključen pripadajući automatski osigurač. | Uređaj se isključuje.                                                                                                    | Uključite automatski osigurač.                                                         |
| 5   | Greška isključenog revizionog prekidača                 | Revizioni prekidač je u položaju "0".                                               | -                                                                                                    | Prebacite revizioni prekidač u<br>položaj "1".                                         |
| 6   | Zaštita od mraza                                        | Temperatura posle izmenjivača toplote<br>je pala ispod 11 °C.                       | Mešni ventil grejanja se kontinualno otvara.<br>Uključuje se pumpa grejnog sistema<br>(opcija).                           | Proverite snabdevanje uređaja<br>toplotom kao i njegovu hidrauliku,<br>otklonite kvar. |
|     |                                                         | Temperatura posle izmenjivača toplote<br>je pala ispod 5 °C.                        | Aktivira se alarm zaštite od mraza.<br>Mešni ventil grejanja se skroz otvara.<br>Uređaj se isključuje.                    | Resetujte alarm.                                                                       |
| 9   | Prinudno isključenje uređaja                            | Spoljni signal je aktivirao funkciju<br>prinudnog isključenja.                      | Uređaj se isključuje.                                                                                                    | Deaktivirajte spoljni signal.<br>Resetujte alarm.                                      |
| 10  | Prinudno isključenje zone                               | Spoljni signal je aktivirao funkciju<br>prinudnog isključenja.                      | Svi uređaji u zoni se isključuju.                                                                                         | -                                                                                      |
| 200 | Održavanje filtera svežeg vazduha                       | Podešena razlika pritiska na presostatu                                             | _                                                                                                    | Zamenite filter.                                                                       |
| 201 | Održavanje filtera odsisnog vazduha                     | filtera je premašena duže od 2 minuta.                                              |                                                                                                    | Resetujte alarm.                                                                       |
| 202 | Održavanje filtera svežeg vazduha<br>(radni sati)       | Podsetnik da su dostignuti radni sati za održavanje filtera.                        | -                                                                                                    | Proverite filter, ukoliko je potrebno zamenite ga.                                     |
| 203 | Održavanje filtera odsisnog vazduha<br>(radni sati)     |                                                                                     |                                                                                                    | Resetujte alarm.                                                                       |
| 206 | Održavanje filtera (radni sati)                         | Podsetnik da su dostignuti radni sati za<br>održavanje filtera.                     | -                                                                                                    | Proverite filter, ukoliko je potrebno<br>zamenite ga.<br>Resetujte alarm.              |
| 208 | Održavanje filtera                                      | Podešena razlika pritiska na presostatu filtera je premašena duže od 2 minuta.      | -                                                                                                    | Zamenite filter.<br>Resetujte alarm.                                                   |
| 218 | Greška senzora temperature mešanog vazduha, kratak spoj | Kratak spoj senzora ili kabla.                                                      | Funkcija besplatnog grejanja/hlađenja se deaktivira.                                                                      | Otklonite grešku.<br>Resetujte alarm.                                                  |
| 219 | Greška senzora temperature mešanog vazduha, prekid      | Prekid na senzoru ili kablu.                                                        |                                                                                                    |                                                                                        |
| 220 | Greška senzora ubacnog vazduha,<br>kratak spoj          | Kratak spoj senzora ili kabla.                                                      | Uređaj prelazi u režim rada L_REC i radi<br>prema temperaturi odsisnog vazduha.                                           | Otklonite grešku.<br>Resetujte alarm.                                                  |
| 221 | Greška senzora ubacnog vazduha, prekid                  | Prekid na senzoru ili kablu.                                                        | Ukoliko se senzor odsisnog vazduha<br>pokvari u isto vreme uređaj se isključuje.                                          |                                                                                        |
| 222 | Greška senzora spoljnog vazduha, kratak spoj            | Kratak spoj senzora ili kabla.                                                      | Sistem nastavlja sa radom kao da je tempe-<br>ratura svežeg vazduha 0 °C.                                                 | Otklonite grešku.<br>Resetujte alarm.                                                  |
| 223 | Greška senzora spoljnog vazduha, prekid                 | Prekid na senzoru i kablu.                                                          |                                                                                                    |                                                                                        |

| ID  | Alarm                                                   | Uzrok                                                                                                    | Reakcija sistema                                                                                                    | Otklanjanje kvara                                                                                     |  |
|-----|---------------------------------------------------------|----------------------------------------------------------------------------------------------------|----------------------------------------------------------------------------------------------------|----------------------------------------------------------------------------------------------------|--|
| 232 | Greška senzora povratne temperature vode, kratak spoj   | Kratak spoj senzora ili kabla.                                                                                  | Uređaj nastavlja sa radom kao da je<br>povratna temperatura 99 °C. Funkcije                                                                                                    | Otklonite grešku.<br>Resetujte alarm.                                                                 |  |
| 233 | Greška senzora povratne temperature vode, prekid        | Prekid na senzoru i kablu.                                                                                      | vođene ovim senzorom nisu aktivne.                                                                                                    |                                                                                                    |  |
| 234 | Greška sensora temperature prostorije<br>1, kratak spoj | Kratak spoj senzora ili kabla.                                                                                  | <ul> <li>Ukoliko ima samo jedan senzor:</li> <li>Svi uređaji prelaze u režim rada L_REC i</li> </ul>                                                                                                    | Otklonite grešku.<br>Resetujte alarm.                                                                 |  |
| 235 | Greška sensora temperature prostorije<br>1, prekid      | Prekid na senzoru i kablu.                                                                                      | <ul> <li>rade bez senzora temperature prostorije.</li> <li>Ukoliko ima više senzora:</li> <li>Vrednost neispravnog senzora se ne<br/>koristi. Svi uređaji u zoni koriste vrednost<br/>drugih senzora.</li> </ul> |                                                                                                    |  |
| 236 | Greška sensora temperature prostorije<br>2, kratak spoj | Kratak spoj senzora ili kabla.                                                                                  | Vrednost neispravnog senzora se ne koristi.<br>Svi uređaji u zoni koriste vrednost drugih                                                                                                    | Otklonite grešku.<br>Resetujte alarm.                                                                 |  |
| 237 | Greška sensora temperature prostorije<br>2, prekid      | Prekid na senzoru i kablu.                                                                                      | senzora.                                                                                                    |                                                                                                    |  |
| 238 | Greška sensora temperature prostorije<br>3, kratak spoj | Kratak spoj senzora ili kabla.                                                                                  |                                                                                                    |                                                                                                    |  |
| 239 | Greška sensora temperature prostorije<br>3, prekid      | Prekid na senzoru i kablu.                                                                                      |                                                                                                    |                                                                                                    |  |
| 240 | Greška sensora temperature prostorije<br>4, kratak spoj | Kratak spoj senzora ili kabla.                                                                                  |                                                                                                    |                                                                                                    |  |
| 241 | Greška sensora temperature prostorije<br>4, prekid      | Prekid na senzoru i kablu.                                                                                      |                                                                                                    |                                                                                                    |  |
| 280 | Greška sensora kvaliteta vazduha                        | Greška na senzoru ili kablu.                                                                                    | U SA1/SA2 režimu rada sa promenljivim<br>odnosom svežeg vazduha, žaluzina svežeg<br>vazduha je otvorena 100%                                                                                                    | Otklonite grešku.<br>Resetujte alarm.                                                                 |  |
| 282 | Greška senzora diferencijalnog pritiska ubacnog vazduha | Greška na senzoru, kablu ili cevima.                                                                            | Uređaj nastavlja sa radom, sa fabričko<br>podešenim vrednostima. Funkcije vođene<br>ovim senzorom nisu aktivne                                                                                                   | Otklonite grešku.<br>Resetujte alarm.                                                                 |  |
| 287 | Greška pumpe grejnog sistema                            | Greška na pumpi ili je isključen<br>automatski osigurač.                                                        | Pri niskoj spoljašnjoj temperaturi uređaj<br>prelazi u režim rada L_REC.                                                                                                    | Otklonite grešku.                                                                                     |  |
| 288 | Greška pumpe rashladnog sistema                         | Greška na pumpi ili je isključen<br>automatski osigurač.                                                        | Uređaj nastavlja sa radom bez hlađenja.                                                                                                    | Otklonite grešku.                                                                                     |  |
| 289 | Greška u grejanju                                       | Greška oko snabdevanja toplotnom<br>energijom                                                                   | Pri niskoj spoljašnjoj temperaturi uređaji u<br>zoni prelaze u režim rada REC.                                                                                                    | Otklonite grešku.                                                                                     |  |
| 290 | Greška u hlađenju                                       | Greška oko snabdevanja rashladnom<br>energijom                                                                  | Svi uređaji u zoni nastavljaju sa radom bez hlađenja.                                                                                                    | Otklonite grešku.                                                                                     |  |
| 291 | Greška kondenz pumpe                                    | Greška na pumpi ili je isključen<br>automatski osigurač.                                                        | Uređaj nastavlja sa radom bez hlađenja.                                                                                                    | Otklonite grešku                                                                                      |  |
| 297 | Greška gasnog generatora toplote                        | Neispravan gasni kondenzacioni kotao<br>(RoofVent®) ili izmenjivač toplote sa<br>gasnim sagorevanjem (TopVent®) | Uređaj se isključuje.                                                                                                    | Zovite Hoval korisnički servis.                                                                       |  |
| 300 | Maksimalna granica temperature<br>prostorije            | Prekoračena je maksimalna granična temperatura prostorije.                                                      | -                                                                                                    | Smanjite temperaturu prostorije<br>ispod granične vrednosti ili<br>podesite graničnu vrednost.        |  |
| 301 | Minimalna granica temperature<br>prostorije             | Temperatura prostorije je pala ispod<br>minimalne granične vrednosti.                                           | -                                                                                                    | Povećajte temperaturu prostorije<br>iznad granične vrednosti ili<br>podesite graničnu vrednost.       |  |
| 302 | Maksimalna granica temperature<br>ubacnog vazduha       | Prekoračena je maksimalna temperatura ubacnog vazduha.                                                          | -                                                                                                    | Otklonite uzrok prekoračenja<br>temperature ubacnog vazduha ili<br>prilagodite graničnu vrednost.     |  |
| 303 | Minimalna granica temperature ubacnog vazduha           | Temperature ubacnog vazduha je pala ispod minimalne vrednosti.                                                  | -                                                                                                    | Otklonite uzrok pada temperature<br>ubacnog ubacnog vazduha ili<br>prilagodite graničnu vrednost.     |  |
| 306 | Maksimalna granica kvaliteta vazduha                    | Prekoračena je maksimalna vrednost kvaliteta vazduha u prostoriji.                                              | -                                                                                                    | Smanjite vrednost kvaliteta<br>vazduha ispod granične vrednosti<br>ili prilagodite graničnu vrednost. |  |

| ID  | Alarm                                                                            | Uzrok                                                                                                    | Reakcija sistema                                                   | Otklanjanje kvara                                                                                              |
|-----|----------------------------------------------------------------------------------|----------------------------------------------------------------------------------------------------|--------------------------------------------------------------------|----------------------------------------------------------------------------------------------------|
| 307 | Minimalna granica kvaliteta vazduha                                              | Vrednost kvaliteta vazduha u prostoriji je pala ispod minimalne vrednosti.                                                            | -                                                                  | Povećajte vrednost kvaliteta<br>vazduha iznad granične vrednosti<br>ili prilagodite graničnu vrednost.         |
| 325 | Greška spoljnog signala za klapnu<br>odsisnog vazduha / recirkulacionu<br>klapnu | Greška u signalu ili kablu.                                                                                                    |                                                                    | Otklonite grešku.<br>Resetujte alarm.                                                                          |
| 327 | Greška spoljnog signala za režim rada<br>uređaja sa mešanim vazduhom             | Greška u signalu ili kablu.                                                                                                    |                                                                    | Otklonite grešku.<br>Resetujte alarm.                                                                          |
| 328 | Greška spoljnog signala za režim rada recirkulacionih uređaja                    | Greška u signalu ili kablu.                                                                                                    |                                                                    |                                                                                                    |
| 600 | Alarm povratnog signala mešnog ventila<br>za grejanje                            | Zaglavio se ventil, neispravan je servo-<br>motor ili je ručna komanda u toku.                                                        | -                                                                  | Proverite mehaničku i električnu ispravnost servomotora i ventila,                                             |
| 601 | Alarm povratnog signala mešnog ventila<br>za hlađenje                            |                                                                                                    |                                                                    | otklonite grešku.<br>Resetujte alarm.                                                                          |
| 605 | Alarm povratnog signala recirkulacione<br>klapne                                 | Zaglavile su se lopatice žaluzine,<br>neispravan je servomotor ili je ručna<br>komanda u toku                                         | -                                                                  | Proverite mehaničnu i električnu<br>ispravnost servomotora i ventila,<br>otklonite grešku.<br>Resetujte alarm. |
| 606 | Alarm povratnog signala servomotora<br>Vrtložne komore                           | Zaglavile su se lopatice Vrtložne<br>komore, neispravan je servomotor ili je<br>ručna komanda u toku                                  | -                                                                  | Proverite mehaničnu i električnu<br>ispravnost servomotora i ventila,<br>otklonite grešku.<br>Resetujte alarm. |
| 607 | Alarm povratnog signala pumpe za<br>grejanje                                     | Greška povratnog signala ili je<br>ručna komanda u toku.                                                                              | -                                                                  | Otklonite grešku.<br>Resetujte alarm.                                                                          |
| 608 | Alarm povratnog signala pumpe za<br>hlađenje                                     |                                                                                                    |                                                                    |                                                                                                    |
| 613 | Alarm povratnog signala izbornog ventila za grejanje                             |                                                                                                    |                                                                    |                                                                                                    |
| 614 | Alarm povratnog signala izbornog<br>ventila za hlađenje                          |                                                                                                    |                                                                    |                                                                                                    |
| 721 | Lokalni zaštitni režim L_REC aktivan                                             | Zaštitni režim je aktivan zbog pojave<br>nekog drugog alarma.                                                                         | Uređaj nastavlja sa radom u bezbednom režimu L_REC.                | Otklonite grešku.                                                                                              |
| 722 | Centralni zaštitni režim REC aktivan                                             | Zaštitni režim je aktivan zbog pojave<br>nekog drugog alarma.                                                                         | Svi uređaji u zoni nastavljaju sa radom u<br>bezbednom režimu REC. | Otklonite grešku.                                                                                              |
| 723 | Havarijski režim aktivan                                                         | Spoljni signal je aktivirao funkciju<br>havarijskog režima.                                                                           | Uređaj radi u havarijskom režimu.                                  | lsključite spoljni signal.                                                                                     |
| 900 | Zona se ne vidi                                                                  | Prekid u komunikaciji sa ovom zonom.                                                                                                  | Svi uređaji u zoni su isključeni. Onlajn<br>funkcije nisu aktivne. | Proverite IP mrežu.<br>Otklonite grešku.                                                                       |
| 901 | Uređaj se ne vidi                                                                | Nema komunikacije sa ovim uređajem.                                                                                                   | Uređaj radi u isključenom režimu sa                                | Proveriti kabliranje.                                                                                          |
| 902 | Recirkulacioni uredaj se ne vidi                                                 |                                                                                                    | nisu aktivne.                                                      | Otkionite gresku.                                                                                              |
| 903 | Prinudno podešavanje vrednosti                                                   | Ručna intervencija na podešavanju<br>vrednosti.                                                                                       | Sistem ili uređaj radi sa prinudno<br>podešenim vrednostima.       | Kontaktirajte ovlašćeni servis<br>Hoval-a.                                                                     |
| 907 | TTC Expansion modul se ne vidi                                                   | Nema komunikacije sa regulatorom.                                                                                                    | Pojedine funkcije nisu aktivne.                                    | Kontaktirajte korisnički servis<br>Hoval-a.                                                                    |
| 908 | Greška univerzalnog I/O porta                                                    | Greška u signalu na povezivanju sa<br>kontrolerom                                                                                     | Pojedine funkcije nisu aktivne.                                    | Kontaktirajte korisnički servis<br>Hoval-a.                                                                    |
| 911 | Potrebno je zameniti bateriju                                                    | Potporna baterija je prazna.                                                                                                    | Datum je pogrešan posle nestanka<br>napajanja.                     | Ispravite datum.<br>Pozovite Hoval korisnički servis.                                                          |
| 912 | BACnet klijent se ne vidi                                                        | Klijent nije komunicirao sa zonskim kontrolerom u zadnjih 300 s.                                                                      | Sistem nastavlja da radi sa poslednjim dobijenim vrednostima.      | Proverite BACnet komunikaciju.<br>Otklonite grešku.                                                            |
| 913 | Gasni grejač se ne vidi na mreži                                                 | Nema komunikacije sa kontrolerom<br>gorionika (prekid veze, neispravan osig-<br>urač kontrolera gorionika, uređaj nema<br>napajanje). | Uređaj se isključuje.                                              | Proverite kabliranje i kontroler<br>gorionika.<br>Otklonite grešku.<br>Resetujte alarm.                        |

# 8 Podesivi parametri

Sledeća lista pokazuje parametre koji se mogu podesiti na nivou Korisnika:

| Parametri                                               | Opseg podešavanja                        | Fabrička<br>vrednost | Dimen-<br>zija | Sekcija  | Meni    |
|---------------------------------------------------------|------------------------------------------|----------------------|----------------|----------|---------|
| Nedeljni kalendar, uređaj sa dovodom vazduha            | 50 unosa<br>ST   REC   REC1   SA1   SA2  | ST                   | -              | 4.3      | 0-10/10 |
| Nedeljni kalendar, recirkulacioni uređaj                | 50 unosa<br>ST   REC   REC1              | ST                   | -              | 4.3      | 0-10/10 |
| Alarm temperature ubacnog vazduha MIN zadata vrednost   | 0 70                                     | 5                    | °C             | 5.2, 5.3 | 03/06   |
| Alarm temperature ubacnog vazduha MAX zadata vrednost   | 0 70                                     | 60                   | °C             | 5.2, 5.3 | 03/06   |
| Početna temperatura prostorije za letnje pomeranje      | 20 40                                    | 40                   | °C             | 5.2, 5.3 | 05/06   |
| Minimalna granica Vrtložne komore                       | 0 100                                    | 0                    | %              | 5.2, 5.3 | 05/06   |
| Maksimalna granica Vrtložne komore                      | 0 100                                    | 100                  | %              | 5.2, 5.3 | 05/06   |
| Radni sati do zamene filtera svežeg vazduha             | 0 99999                                  | 3000                 | h              | 5.2, 5.3 | 06/06   |
| Radni sati do zamene filtera odsisnog vazduha           | 0 99999                                  | 3000                 | h              | 5.2, 5.3 | 06/06   |
| Izborni prekidač za lokalni režim rada REMU             | ST   REC   REC1   SA1   SA2   EXT   AUTO | ST                   | -              | 6        | 01/05   |
| Izborni prekidač za lokalni režim rada RECU             | ST   REC   REC1   EXT   AUTO             | ST                   | -              | 6        | 01/05   |
| Izborni prekidač za odnos svežeg vazduha                | FIX   VAR                                | FIX                  | -              | 6        | 01/05   |
| Zadata dnevna temperatura prostorije                    | 5.0 40.0                                 | 21                   | °C             | 6        | 02/05   |
| Temperatura prostorije za zaštitu od pothlađivanja      | 5.0 40.0                                 | 19                   | °C             | 6        | 02/05   |
| Temperatura prostorije za zaštitu od pregrevanja        | 5.0 40.0                                 | 25                   | °C             | 6        | 02/05   |
| Izborni prekidač za noćno hlađenje                      | Off   Auto                               | Auto                 | -              | 6        | 03/05   |
| Zadata temperatura prosotorije z noćno hlađenje         | 15 50                                    | 21                   | °C             | 6        | 03/05   |
| Zadati protok vazduha za noćno hlađenje                 | 50 100                                   | 100                  | %              | 6        | 03/05   |
| Vreme rada privremenog režima rada ST (Pripravnost)     | 1 9999                                   | 30                   | min            | 6        | 04/05   |
| Vreme rada privremenog režima rada REC                  | 1 9999                                   | 30                   | min            | 6        | 04/05   |
| Zadata vrednost odnosa svežeg vazduha                   | 0 100                                    | 10                   | %              | 6        | 04/05   |
| Zadata vrednost kvaliteta vazduha                       | 250 2000                                 | 800                  | ppm            | 6        | 04/05   |
| Alarm temperature u prostoriji MIN zadata vrednost      | 5 60                                     | 5                    | °C             | 6        | 05/05   |
| Alarm temperature u prostoriji MAX zadata vrednost      | 5 60                                     | 55                   | °C             | 6        | 05/05   |
| Alarm kvalitet vazduha u prostoriji MIN zadata vrednost | 0 2000                                   | 0                    | ppm            | 6        | 05/06   |
| Alarm kvalitet vazduha u prostoriji MAX zadata vrednost | 0 2000                                   | 2000                 | ppm            | 6        | 05/06   |

|   |      |   |      |      | 1 |  |      |  |   |      | 1 |      |       |   |      |       |      |      |  |
|---|------|---|------|------|---|--|------|--|---|------|---|------|-------|---|------|-------|------|------|--|
| - | <br> |   | <br> |      |   |  | <br> |  |   | <br> |   | <br> | <br>  |   | <br> | <br>  | <br> | <br> |  |
|   |      | _ |      |      |   |  |      |  |   |      |   |      |       |   |      |       |      |      |  |
| _ |      | _ |      | <br> |   |  |      |  |   |      |   | <br> | <br>  |   | <br> | <br>  |      |      |  |
|   |      | _ |      |      |   |  |      |  |   |      |   |      |       |   |      |       |      |      |  |
|   |      |   |      |      |   |  |      |  |   |      |   |      |       |   |      |       |      |      |  |
|   |      |   |      |      |   |  |      |  |   |      |   |      |       |   |      |       |      |      |  |
|   |      |   |      |      |   |  |      |  |   |      |   |      |       |   |      |       |      |      |  |
|   |      |   |      |      |   |  |      |  |   |      |   |      |       |   |      |       |      |      |  |
|   |      |   |      |      |   |  |      |  |   |      |   |      |       |   |      |       |      |      |  |
|   |      |   | <br> |      |   |  | <br> |  |   | <br> |   | <br> | <br>  |   | <br> | <br>_ | <br> | <br> |  |
|   |      |   |      |      |   |  |      |  |   |      |   |      |       |   |      |       |      |      |  |
| _ | <br> |   | <br> |      |   |  | <br> |  |   |      |   | <br> | <br>  |   | <br> | <br>  |      | <br> |  |
|   |      | _ |      |      |   |  |      |  |   |      |   |      |       |   |      |       |      |      |  |
| _ |      |   |      |      |   |  |      |  |   |      |   | <br> |       |   |      | <br>  |      |      |  |
|   |      |   |      |      |   |  |      |  |   |      |   |      |       |   |      |       |      |      |  |
|   |      |   |      |      |   |  |      |  |   |      |   |      |       |   |      |       |      |      |  |
|   |      |   |      |      |   |  |      |  |   |      |   |      |       |   |      |       |      |      |  |
|   |      |   |      |      |   |  |      |  |   |      |   |      |       |   |      |       |      |      |  |
|   |      |   |      |      |   |  |      |  |   |      |   |      |       |   |      |       |      |      |  |
|   |      |   |      |      |   |  |      |  |   |      |   |      |       |   |      |       |      |      |  |
| - |      |   |      |      |   |  |      |  |   | <br> |   | <br> | <br>  |   | <br> | <br>  |      |      |  |
|   |      |   |      |      |   |  |      |  |   |      |   |      |       |   |      |       |      |      |  |
| _ | <br> |   | <br> |      |   |  | <br> |  |   | <br> |   | <br> | <br>  |   | <br> | <br>  | <br> | <br> |  |
|   |      | _ |      |      |   |  |      |  |   |      |   |      |       |   |      |       |      |      |  |
|   | <br> |   |      |      |   |  |      |  |   |      |   | <br> |       |   |      |       |      |      |  |
|   |      |   |      |      |   |  |      |  |   |      |   |      |       |   |      |       |      |      |  |
|   |      |   |      |      |   |  |      |  |   |      |   |      |       |   |      |       |      |      |  |
|   |      |   |      |      |   |  |      |  |   |      |   |      |       |   |      |       |      |      |  |
|   |      |   |      |      |   |  |      |  |   |      |   |      |       |   |      |       |      |      |  |
|   |      |   |      |      |   |  |      |  |   |      |   |      |       |   |      |       |      |      |  |
|   |      |   |      |      |   |  |      |  |   |      |   |      |       |   |      |       |      |      |  |
|   |      |   |      |      |   |  |      |  |   |      |   |      |       |   |      |       |      |      |  |
|   |      |   |      |      |   |  |      |  |   |      |   |      |       |   |      |       |      |      |  |
| + |      |   |      |      |   |  |      |  | _ |      |   |      |       |   |      |       |      |      |  |
|   |      |   |      |      |   |  |      |  |   |      |   |      |       |   |      |       |      |      |  |
| _ |      | _ |      |      |   |  |      |  |   |      |   |      | <br>_ |   |      | <br>  |      |      |  |
|   |      | _ |      |      |   |  |      |  |   |      |   |      |       |   |      |       |      |      |  |
| _ | <br> | _ |      |      |   |  | <br> |  |   |      |   | <br> | <br>  |   | <br> | <br>  | <br> |      |  |
|   |      |   |      |      |   |  |      |  |   |      |   |      |       |   |      |       |      |      |  |
|   |      |   |      |      |   |  |      |  |   |      |   |      |       |   |      |       |      |      |  |
|   |      |   |      |      |   |  |      |  |   |      |   |      |       |   |      |       |      |      |  |
|   |      |   |      |      |   |  |      |  |   |      |   |      |       |   |      |       |      |      |  |
|   |      |   |      |      |   |  |      |  |   |      |   |      |       |   |      |       |      |      |  |
|   |      |   |      |      |   |  |      |  |   |      |   |      |       |   |      |       |      |      |  |
|   |      |   |      |      | - |  |      |  |   |      |   |      | -     |   |      |       |      |      |  |
|   |      |   |      |      | - |  |      |  |   |      |   |      |       |   |      |       |      |      |  |
| + |      |   |      |      |   |  |      |  |   |      |   |      |       |   |      | <br>  |      |      |  |
|   |      | - |      |      |   |  |      |  |   |      |   |      |       |   |      |       |      |      |  |
| _ | <br> | _ |      |      |   |  |      |  |   |      |   |      | <br>  | _ |      | <br>  |      |      |  |
|   |      |   |      |      | 1 |  |      |  |   |      |   |      | - I   |   |      |       |      |      |  |

|   |      |   |  |      |      |  |   |      |      |      |      |      |      |      |      |   | -    |      |
|---|------|---|--|------|------|--|---|------|------|------|------|------|------|------|------|---|------|------|
|   |      |   |  |      |      |  |   |      |      |      |      |      |      |      |      |   |      |      |
|   |      |   |  |      |      |  |   |      |      |      |      |      |      |      |      |   |      |      |
|   |      |   |  |      |      |  |   |      |      |      |      |      |      |      |      |   |      |      |
|   |      |   |  |      |      |  |   |      |      |      |      |      |      |      |      | - |      |      |
|   |      |   |  |      |      |  |   |      |      |      |      |      |      |      |      | - |      |      |
| _ |      | _ |  |      | <br> |  | _ | <br> | <br> | _    |      |      |      |      |      |   |      |      |
|   |      |   |  |      |      |  |   |      |      |      |      |      |      |      |      |   |      |      |
| _ |      | _ |  |      |      |  |   |      |      | <br> | <br> |      |      |      |      | - |      | <br> |
|   |      |   |  |      |      |  |   |      |      |      |      |      |      |      |      | - |      |      |
|   | <br> |   |  |      |      |  |   | <br> |      | <br> |      | <br> |      |      |      |   | _    | <br> |
|   |      |   |  |      |      |  |   |      |      |      |      |      |      |      |      | _ |      |      |
| _ | <br> |   |  |      |      |  |   | <br> | <br> | <br> | <br> | <br> |      | <br> | <br> | _ | <br> | <br> |
|   |      |   |  |      |      |  |   |      |      |      |      |      |      |      |      |   |      |      |
| _ |      |   |  |      |      |  |   | <br> |      |      |      | <br> |      | <br> |      | _ |      | <br> |
|   |      |   |  |      |      |  |   |      |      |      |      |      |      |      |      | _ |      |      |
|   | <br> |   |  | <br> | <br> |  |   | <br> | <br> | <br> | <br> | <br> | <br> | <br> | <br> | _ | <br> | <br> |
|   |      |   |  |      |      |  |   |      |      |      |      |      |      |      |      |   |      |      |
| _ |      |   |  |      |      |  |   | <br> | <br> | <br> |      | <br> |      |      | <br> | _ | <br> | <br> |
|   |      |   |  |      |      |  |   |      |      |      |      |      |      |      |      | _ |      |      |
|   | <br> |   |  |      |      |  |   | <br> | <br> | <br> | <br> | <br> |      |      | <br> | _ | <br> | <br> |
|   |      |   |  |      |      |  |   |      |      |      |      |      |      |      |      |   |      |      |
|   |      |   |  |      | <br> |  |   | <br> | <br> |      |      |      |      | <br> | <br> |   |      |      |
|   |      |   |  |      |      |  |   |      |      |      |      |      |      |      |      |   |      |      |
|   |      |   |  |      | <br> |  |   | <br> | <br> |      |      |      |      | <br> | <br> | _ |      |      |
|   |      |   |  |      |      |  |   |      |      |      |      |      |      |      |      |   |      |      |
|   | <br> |   |  |      |      |  |   | <br> | <br> |      |      |      |      |      | <br> |   | <br> | <br> |
|   |      |   |  |      |      |  |   |      |      |      |      |      |      |      |      |   |      |      |
|   | <br> |   |  |      | <br> |  |   | <br> | <br> | <br> |      | <br> |      |      | <br> |   | <br> | <br> |
|   |      |   |  |      |      |  |   |      |      |      |      |      |      |      |      |   |      |      |
|   |      |   |  |      | <br> |  |   | <br> |      | <br> |      | <br> |      |      | <br> |   |      | <br> |
|   |      |   |  |      |      |  |   |      |      |      |      |      |      |      |      |   |      |      |
|   |      |   |  |      | <br> |  |   | <br> | <br> | <br> |      |      |      |      | <br> |   | <br> | <br> |
|   |      |   |  |      |      |  |   |      |      |      |      |      |      |      |      |   |      |      |
|   |      |   |  |      | <br> |  |   |      |      |      |      |      |      |      |      |   |      |      |
|   |      |   |  |      |      |  |   |      |      |      |      |      |      |      |      |   |      |      |
|   |      |   |  |      |      |  |   | <br> | <br> |      |      |      |      |      |      |   |      |      |
|   |      |   |  |      |      |  |   |      |      |      |      |      |      |      |      |   |      |      |
|   |      |   |  |      |      |  |   |      | <br> |      |      |      |      |      | <br> |   |      |      |
|   |      |   |  |      |      |  |   |      |      |      |      |      |      |      |      |   |      |      |
|   |      |   |  |      |      |  |   |      |      |      |      |      |      |      |      |   |      |      |
|   |      |   |  |      |      |  |   |      |      |      |      |      |      |      |      |   |      |      |
|   |      |   |  |      |      |  |   |      |      |      |      |      |      |      |      |   |      |      |
|   |      |   |  |      |      |  |   |      |      |      |      |      |      |      |      |   |      |      |
|   |      |   |  |      |      |  |   |      |      |      |      |      |      |      |      |   |      |      |
|   |      |   |  |      |      |  |   |      |      |      |      |      |      |      |      |   |      |      |

### Srbija

TopTherm doo Zanatska 3. 21220 Bečej Srbija Tel. 021-6919-555 office@hoval.rs www.hoval.rs